# Creating Your PECE Essay Metadata Page

1. Begin by logging into the PECE platform and navigating to your Dashboard.

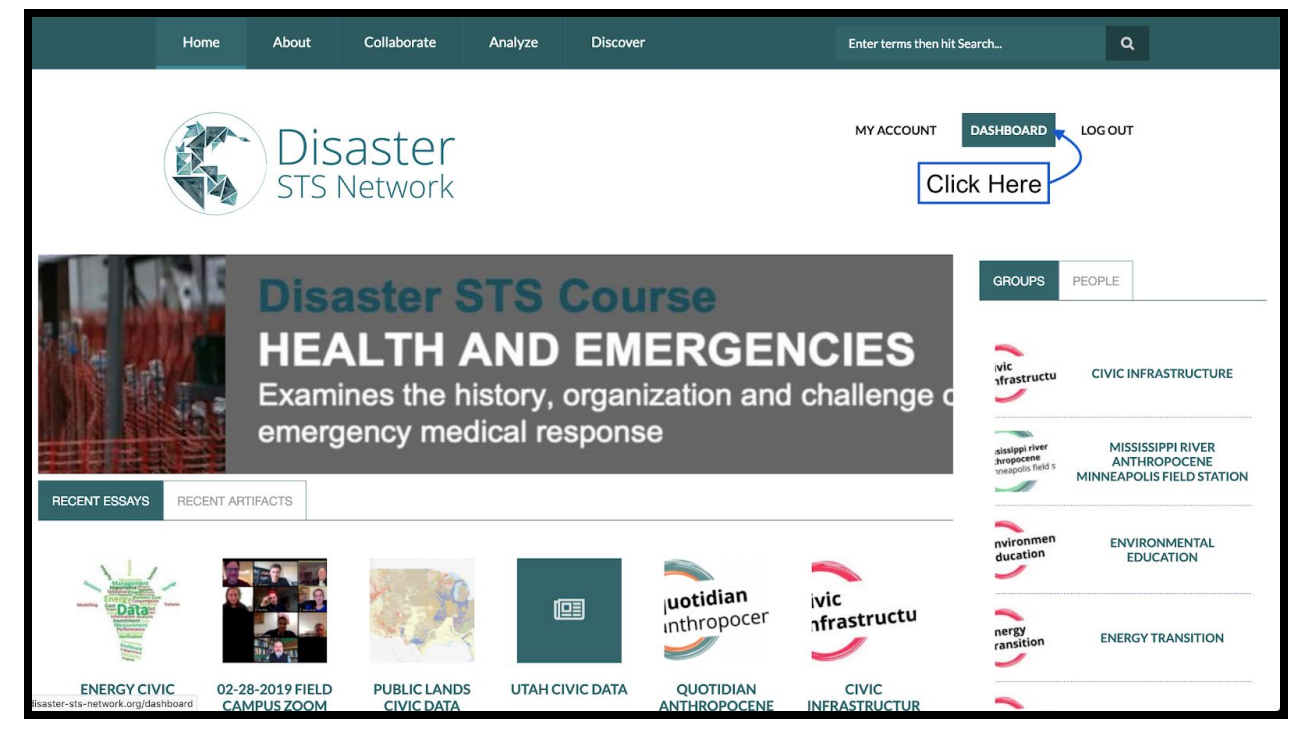

#### 2. Click "PECE Essay"

| Disaster<br>STS Network                      |               |                        |           |        |             | MY ACCOUNT DASHBOARD                           | LOGOUT      |
|----------------------------------------------|---------------|------------------------|-----------|--------|-------------|------------------------------------------------|-------------|
| DASHE                                        | BOARD         |                        |           |        |             |                                                |             |
| GROUPS                                       | ARTIFACTS     | ANNOTATED ARTIFACTS    | ANALYTICS | BIBLIO | PECE ESSAYS | ADD CONTENT                                    |             |
| *                                            | Austin, USA   | Anthropocenes          |           |        |             | Analytic<br>▶ Artifacts<br>Fieldsite<br>Group  |             |
| 쓭                                            | Civic Infrast | ructure                |           |        |             | Memo <u>PECE Essay</u> Photo Essay             | -Click Here |
| *                                            | Energy Tran   | sition                 |           |        |             | Project<br>Substantive Logic<br>Timeline Essay |             |
| **                                           | Haiti Anthro  | opcenes                |           |        |             | Zotero Feed                                    |             |
| **                                           | Minneapolis   | s, USA Anthropocene    |           |        |             |                                                |             |
| **                                           | New Orlean    | is Anthropocene Campus |           |        |             |                                                | ^           |
| disaster-sts-network.org/node/add/pece-essay | Quotidian A   | nthropocenes           |           |        |             |                                                |             |

- 3. You should now have access to all of the fields you will need to fill out in order to create a new PECE Essay. (If relevant, please consult your Project Style Guide on how to title and source your Essay and write your Description.)
  - First, type the title of your PECE Essay in the "Title" pane.
  - Next, write out a description of your PECE Essay in the "Description" section.

| Disaster<br>STS Network                                                                     | MY ACCOUNT | DASHBOARD               | LOGOUT  |   |
|---------------------------------------------------------------------------------------------|------------|-------------------------|---------|---|
| CREATE PECE ESSAY<br>Type Your Title Here<br>Quotidian Anthropocene: Austin, USA Collection | SAVE       | PREVIEW                 | [       |   |
| Description<br>B / C = C = C = C = C = C = C = C = C = C                                    | Type Your  | <sup>-</sup> Descriptio | on Here |   |
| Editor: WYSIWYG -                                                                           |            |                         |         | ^ |

- 4. Next Choose a "thumbnail" image to represent your Essay.
  - For an initial image, we suggest creating a "Title Slide" in Power Point (using the title of your Essay) and exporting the slide as a JPEG/PNG file
- PowerPoint File Edit View Insert Format Arrange Tools Slide Show Window Help New Presentation 第N New from Template... 企業P Insert С Open. ₩O imations Slide Show Review View A Share Comments Open Recent • X Cut ď Close жw Copy ~ S Format Save жs Save As... 0°#S anthropu Save as Template. Export... mississippi riv Share anthropocene minneapolis fi Always Open Read-Only Restrict Permissions Passwords... utah, usa Compress Pictures... austin, usa anthropo Page Setup... Print... ЖP 11 anthropocene Properties austin, usa anthropocene new orleans, usa anthropocene carbondale, usa anthropocene new orleans opocene campus Click to add notes English (United States ≜ Notes ■ Comments 🔲 📰 📼 - ----- + 156% 🗄
- You can edit this image later

After exporting your slide as a PNG file, return to the PECE window and click the "Browse" link under the Thumbnail.

|                                         | Editor: | WYSIWYG | • |
|-----------------------------------------|---------|---------|---|
| Thumbnail<br>Browse Click "Browse" Here |         |         |   |
| ▼ GROUP SETTINGS                        |         |         |   |

Next, select your image by browsing your files from within the Media Browser.

| Disaster<br>STS Network      | Searching "Desktop                               | " ¢ Q.QA                 | Austin  | 0             |
|------------------------------|--------------------------------------------------|--------------------------|---------|---------------|
| Favorites                    | Search: This Mac "Desktop"                       |                          |         | Save +        |
| ledia browse O Downloads     | Today                                            | Date Modified            | Size    | Kind          |
| Applications                 | QA Austin_USA.png                                | Today at 7:04 PM         | 79 KB   | PNG image     |
| AD LIE Desktop               | QA Logos.pptx                                    | Today at 7:02 PM         | 532 KB  | PowerP(.pptx) |
| Recents                      | Previous 30 Days                                 |                          |         |               |
|                              | Deborah Danowski, EdWorld-Polity (2016).pdf      | Feb 2, 2019 at 3:57 PM   | 6.9 MB  | PDF Document  |
| ad a fiew creative cloud     | Helmreich - 2009 - Alieyages in microbial .pdf   | Feb 8, 2019 at 9:14 AM   | 15.2 MB | PDF Document  |
| owse No 👔 jamesadams         | mdp.39015008301510-1522556928.pdf                | Mar 31, 2018 at 9:29 PM  | 38.9 MB | PDF Document  |
| must be less tha iCloud      | 2018                                             |                          |         |               |
| d file types: pn 🚯 Documents | Galaxy Books) G. W. FPress, USA (1979).pdf       | Dec 12, 2018 at 10:09 PM | 34 MB   | PDF Document  |
| Deskten                      | (History of Anthropologonsin Press (1996).pdf    | Dec 10, 2018 at 7:51 PM  | 29.7 MB | PDF Document  |
| xt Desktop                   | Eduardo_Kohn]_How_Fnthro(BookZZ.org).pdf         | Dec 14, 2017 at 12:56 AM | 15.9 MB | PDF Document  |
| iCloud Drive ()              | 🚡 Abramsky - Sparking aevolution Social St.pdf   | Nov 21, 2018 at 7:07 PM  | 9.5 MB  | PDF Document  |
| Locations                    | 🛃 Asif Agha-Language anf Language) (2006).pdf    | Jul 5, 2018 at 4:51 PM   | 3.1 MB  | PDF Document  |
|                              | Bill Maurer-Mutual life,versity Press (2005).pdf | Jul 5, 2018 at 3:05 PM   | 1.4 MB  | PDF Document  |
| Media                        | Durham and Kellner - 2al studies kevworks.pdf    | Jul 10. 2018 at 8:07 PM  | 4.5 MB  | PDF Document  |
| J Music                      | Cloud Drive 7 D Documents 7 a QA Austin_03A.prig |                          |         |               |
|                              |                                                  |                          | Cance   | l Open        |
|                              |                                                  |                          |         |               |
|                              |                                                  | 0                        |         |               |

Click "Open" to upload the image. Type in Alt Text and/or Title Text as desired (these can be used to describe the image contents to address accessibility issues), and click save.

| Sister                                                                                                    | MY ACCOUNT DASHBOARD LOG OUT                                                               |
|----------------------------------------------------------------------------------------------------|--------------------------------------------------------------------------------------------|
| economic, and technological challenges of rapid energy transition.                                              |                                                                                            |
|                                                                                                    |                                                                                            |
| Name *                                                                                                    |                                                                                            |
| qa_austin_usa.png                                                                                               |                                                                                            |
| Alt Text Austin Anthropocene Logo                                                                               | Describe the Image Content Here                                                            |
| Alternative text is used by screen readers, search engines, and when the image cannot                           | t be loaded. By adding alt text you improve accessibility and search engine optimization.  |
| Title Text                                                                                                    |                                                                                            |
| Title text is used in the tool tip when a user hovers their mouse over the image. Addin<br>Crop Click Save Here | g tille text makes it easier to understand the context of an image and improves usability. |
| Previous Solie                                                                                                  |                                                                                            |
|                                                                                                    |                                                                                            |
|                                                                                                    |                                                                                            |
|                                                                                                    |                                                                                            |
|                                                                                                    |                                                                                            |

- 5. Select the appropriate Group Audience according to your Project Style Guide.
  - Select "Public" to make it accessible to all viewers
  - Select "Private" to limit visibility to Group Members
  - Selecting "Default" means that the essay's visibility will be determined by whether the selected Group's visibility and content settings are public or private.

| Groups audience                                                                                                    |                                                                                                    |                                                                                                    |
|----------------------------------------------------------------------------------------------------|----------------------------------------------------------------------------------------------------|----------------------------------------------------------------------------------------------------|
| - None -<br>Quotidian Anthropocenes<br>Austin, USA Anthropocenes<br>Utah, USA                                                               |                                                                                                    |                                                                                                    |
| Group content visibility *                                                                                                    |                                                                                                    |                                                                                                    |
| <ul> <li>✓ Use group defaults</li> <li>Public - accessible to all site users</li> <li>Private - accessible only to group members</li> </ul> |                                                                                                    |                                                                                                    |
|                                                                                                    | Groups audience  - None - Quotidian Anthropocenes Austin, USA Anthropocenes Utah, USA Utah, USA Utah, USA Utah, USA Utabit Anthropocenes Coroup content visibility*  Vuse group defaults Public - accessible to all site users Private - accessible only to group members | Groups audience - None - Quotidian Anthropocenes Austin, USA Utah, USA Laiti Anthropocenes Group content visibility  V Use group defaults Public - accessible to all site users Private - accessible only to group members |

- 6. For the license, we encourage you to leave it as Attribution, Share Alike CC BY-SA, but you can choose any of the other Copyright settings as you see fit.
  - See <u>this short video</u> on Creative Commons license elements

| License *                                                                                                    |                  |
|----------------------------------------------------------------------------------------------------|------------------|
| <ul> <li>All Rights Reserved</li> <li>CCO</li> <li>Public Domain</li> <li>Attribution CC BY</li> <li>Attribution, Share Alike CC BY-SA</li> <li>Attribution, No Derivative Works CC BY-ND</li> <li>Attribution, Non-Commercial CC BY-NC</li> <li>Attribution, Non-Commercial, Share Alike CC BY-NC-SA</li> <li>Attribution, Non-Commercial, No Derivative Works CC BY-NC-ND</li> </ul> | Show row weights |

7. Next, add yourself as a contributor by typing the first few letters of your name into the "contributor" field. Your screen name should pop up. Select your name. If you would like to collaborate with other PECEniks on your essay, click "Add Another Item" and then repeat this process with the names of any other group members whom you would like to grant access to editing the essay.

| CONTR             |                                                                                                    |
|-------------------|----------------------------------------------------------------------------------------------------|
|                   | IBUTORS                                                                                                    |
| ÷‡+               | Begin Typing Your Name HERE                                                                                         |
|                   | jame O                                                                                                    |
| ADD AN            | James Adams (jradams1)                                                                                              |
| Tags              |                                                                                                    |
|                   | 0                                                                                                    |
|                   |                                                                                                    |
|                   |                                                                                                    |
|                   |                                                                                                    |
|                   |                                                                                                    |
|                   | Show row weigh                                                                                                    |
|                   |                                                                                                    |
| CONTRI            | BUTORS *                                                                                                    |
|                   |                                                                                                    |
|                   |                                                                                                    |
|                   |                                                                                                    |
| ÷                 | •                                                                                                    |
| ÷                 | *                                                                                                    |
| ÷÷                | James Adams (6729)                                                                                                  |
| ÷                 | James Adams (6729) Type Your Collaborator's Name HERE                                                               |
| +                 | James Adams (6729)<br>Type Your Collaborator's Name HERE                                                            |
| +<br>+            | James Adams (6729)<br>Type Your Collaborator's Name HERE                                                            |
| +<br>+            | James Adams (6729)<br>Type Your Collaborator's Name HERE                                                            |
| +<br>+            | James Adams (6729)<br>Type Your Collaborator's Name HERE<br>Tim Schütz (tschuetz)                                   |
| +<br>+            | James Adams (6729)<br>Type Your Collaborator's Name HERE<br>Tim S<br>Tim Schütz (tschuetz)                          |
| +<br>+<br>ADD ANG | James Adams (6729)<br>Type Your Collaborator's Name HERE<br>Tim S<br>Tim Schütz (tschuetz)                          |
| +<br>+<br>ADD ANG | James Adams (6729)<br>Type Your Collaborator's Name HERE<br>Tim S<br>Tim Schütz (tschuetz)<br>Click Their Name HERE |
| +<br>ADD ANG      | James Adams (6729)<br>Type Your Collaborator's Name HERE<br>Tim S<br>Tim Schütz (tschuetz)<br>Click Their Name HERE |
| +<br>+<br>ADD ANG | James Adams (6729)<br>Type Your Collaborator's Name HERE<br>Tim S<br>Tim Schütz (tschuetz)<br>Click Their Name HERE |
| +<br>ADD ANG      | James Adams (6729)<br>Tim S<br>Tim Schütz (tschuetz)<br>Click Their Name HERE                                       |
| +<br>ADD ANC      | James Adams (6729)<br>Tim S<br>Tim Schütz (tschuetz)<br>Click Their Name HERE                                       |

8. Tag the Essay according to the instructions in your Project Style Guide. Also, feel free to include any other tag that you find appropriate.

- Begin typing the tag in the grey Tags Box.
- If the tag already exists, it will show up as an option to select.
- Click the desired tag.

| Tags                                        |                                                                                   |     |  |
|---------------------------------------------|-----------------------------------------------------------------------------------|-----|--|
| quotations B                                | egin Typing the Tag HERE                                                          |     |  |
| quote                                       |                                                                                   |     |  |
| quotes<br>Quotidian Anthropocene            | Select the Existing Tag HERE                                                      |     |  |
| <b>Revision information</b><br>New revision | Revision log message                                                              |     |  |
|                                             |                                                                                   |     |  |
|                                             | Dravida an avalanation of the changes you are making. This will hale other author | ore |  |

• To add multiple tags, separate each tag by comma

| Tags                                     |  |
|------------------------------------------|--|
| Quotidian Anthropocene, Au               |  |
| audiences Separate Each Tag With a Comma |  |
|                                          |  |
| Australia                                |  |
| Austria                                  |  |
| author                                   |  |
| author-industry                          |  |
| author-news                              |  |

9. If the essay is not ready to be made public, you can alter its permissions.

- Selecting "Private" limits visibility to you and you alone.
- Selecting "Restricted" limits visibility to users of PECE designated as "Researchers" (this mostly matters to instances of PECE subject to IRB protections)
- Selecting "Open" will make the essay visible to all internet users.

| Restricted         Open         Revision information         New revision                                                                                                    | Permissions *                               |                      |
|----------------------------------------------------------------------------------------------------|---------------------------------------------|----------------------|
| Open     Revision information     New revision                                                                                                    | Restricted                                  |                      |
| Revision information     Revision log message       New revision     Image: Comparison of the second second secon | Open                                        |                      |
|                                                                                                    | <b>Revision information</b><br>New revision | Revision log message |

10. Finally, scroll back up to the top of the page and click "Save" to save your work.

| STS Network                                                                                                    |              |  |
|----------------------------------------------------------------------------------------------------|--------------|--|
| Click "Save" HEF                                                                                                    | RE           |  |
| Quotidian Anthropocene: Austin, USA Collection                                                                                                    | SAVE PREVIEW |  |
|                                                                                                    |              |  |
| In light of the unprecedented frequency and intensity of recent heatwaves, droughts, wildfires, and flash floods, Austin,<br>Texas has joined a growing list of cities across the US committing to energy transition as a means of climate change<br>mitigation. Yet, even after establishing that an energy transition away from carbon fuels is both necessary and urgent,<br>challenges remain. In this collection, I will gather and analyze planning documents, news articles, blog posts, and<br>transcripts of interviews and public hearings to discuss how local, conflicting discourses of responsibility influence the<br>character of urban environmental governance in the Anthropocene. Different collectives of Austin's clean-energy actors<br>are motivated and oriented by different kinds of data and knowledge claims, leading to divergent conceptions of the risks, | s,           |  |

Congratulations! You have created your PECE Essay and are now ready to add your content!